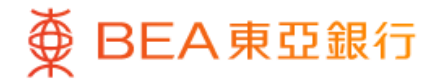

| Transfers & Payment    | ^           |
|------------------------|-------------|
| Transfers              | $\bigcirc$  |
| e-laisee/Pay Multiple  | $\bigcirc$  |
| Bill Payments          | $\bigcirc$  |
| Currency Exchange      | $\bigcirc$  |
| Remittance             | $\bigcirc$  |
| Remittance Enquiry     | $\bigcirc$  |
| Scheduled Payments     | $\bigcirc$  |
| eDDA                   | $\bigcirc$  |
| FPS Registration       | >           |
| Cardless Withdrawals   | $\bigcirc$  |
| Chequebook Requisition | >           |
| Quick Search           | Q           |
| n Lee Actions Ex       | kplore Menu |
|                        |             |

1 • Log in BEA Mobile

 Go to "Menu" > "Transfer & Payment" > "Cardless Withdrawals"

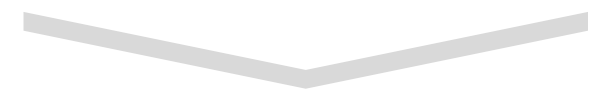

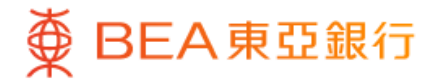

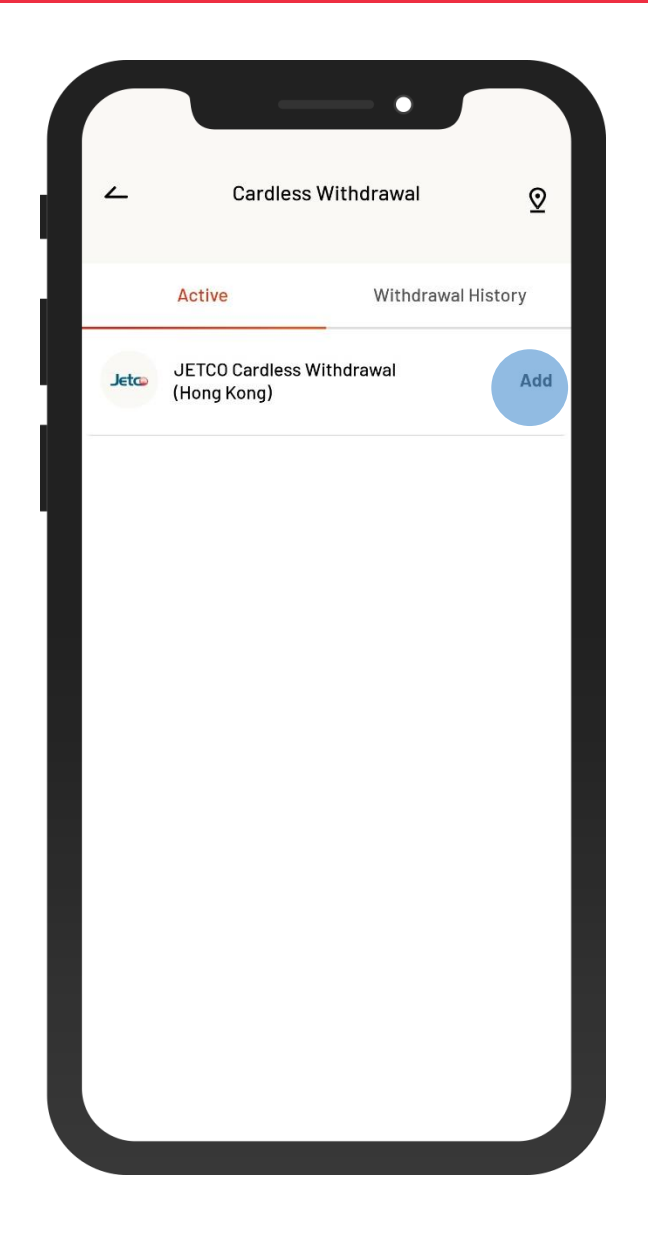

2 • Select "JETCO Cardless Withdrawal (Hong Kong)" to register if it is the first time to use

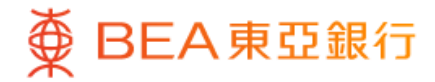

| ~                                                                                                    | Withdrawal Registration                                                                                                    |
|----------------------------------------------------------------------------------------------------|----------------------------------------------------------------------------------------------------|
| JETCO                                                                                                    | Cardless Withdrawal                                                                                                    |
| Daily W<br>HKD10                                                                                              | /ithdrawal Limit<br>,000.00                                                                                                    |
| Your er<br>chant                                                                                              | nail address (for notifications)<br>ai***@gmail.com                                                                                                    |
| Impoi                                                                                                    | rtant Notes                                                                                                    |
| 1. This set<br>2. The ma<br>Cyberban<br>maximum<br>HKD equi<br>3. Amoun<br>from BEA<br>4. Differe<br>ATM maxi | rvice applies to HKD withdrawals only.<br>iximum daily withdrawal limit is HK\$10,000 per<br>king account. Your ATM card has a separate<br>n daily withdrawal limit (i.e. HK\$20,000 or its<br>valent).<br>ts of less than HK\$300 can only be withdrawn<br>ATMs.<br>nt JETCO member banks will have different<br>imum limit on each withdrawal. |
| Term                                                                                                    | s & Conditions                                                                                                    |
|                                                                                                    | firm that I have read and understood the terms unditions and agree to be bound by them.                                                                                                    |
| Dow                                                                                                    | nload 🕁                                                                                                    |
|                                                                                                    |                                                                                                    |
|                                                                                                    |                                                                                                    |
|                                                                                                    |                                                                                                    |

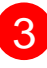

3 • View and accept the terms & conditions

• Select "Confirm"

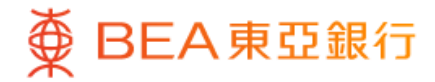

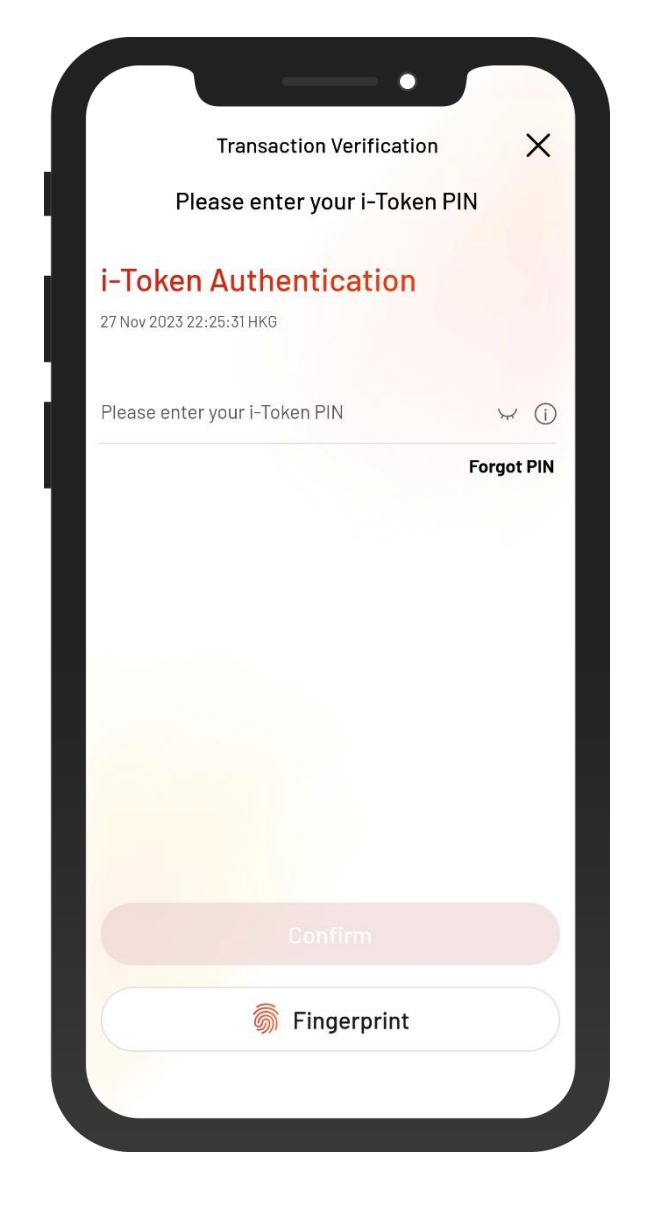

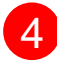

4 • Authenticate with i-Token

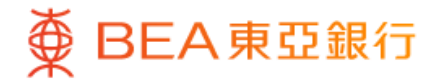

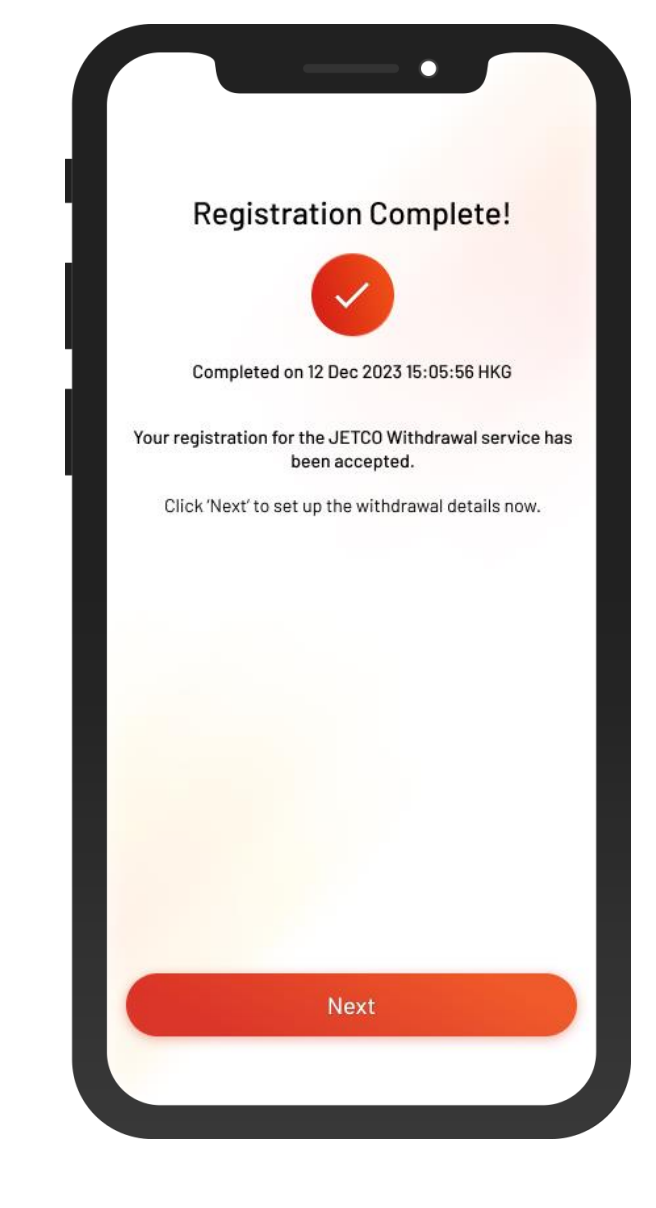

5 • Registration is complete• Select "Next"

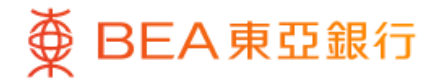

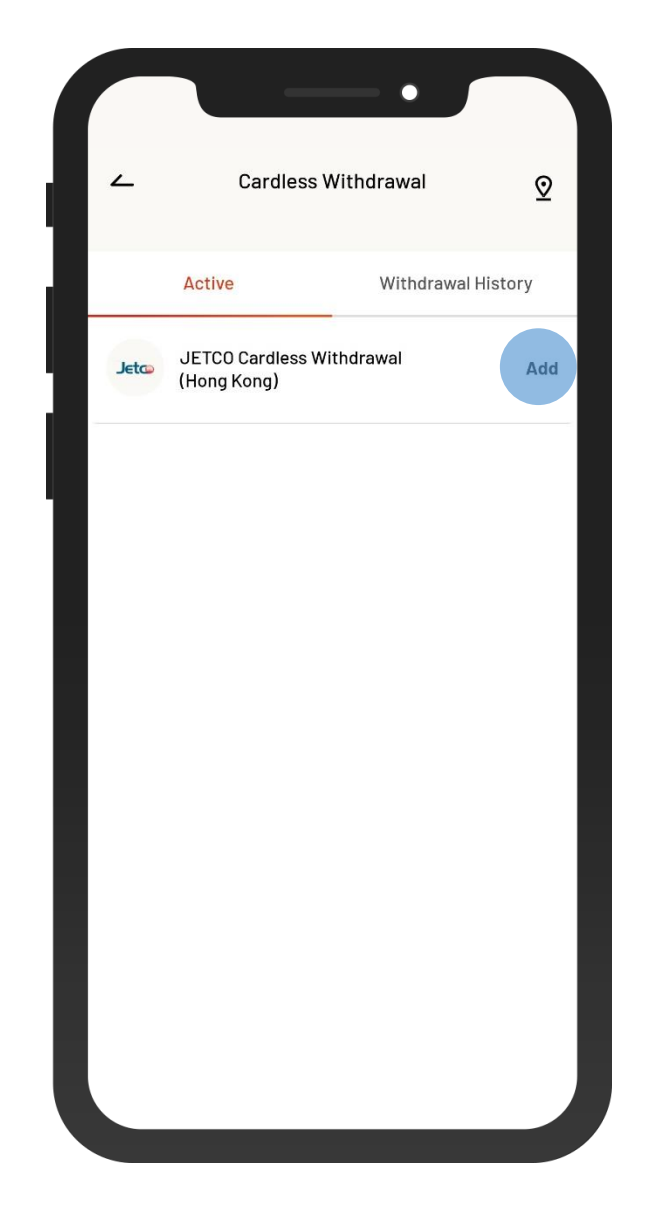

 6 Select "JETCO Cardless Withdrawal (Hong Kong)" to set up cash withdrawal

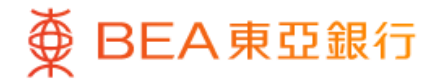

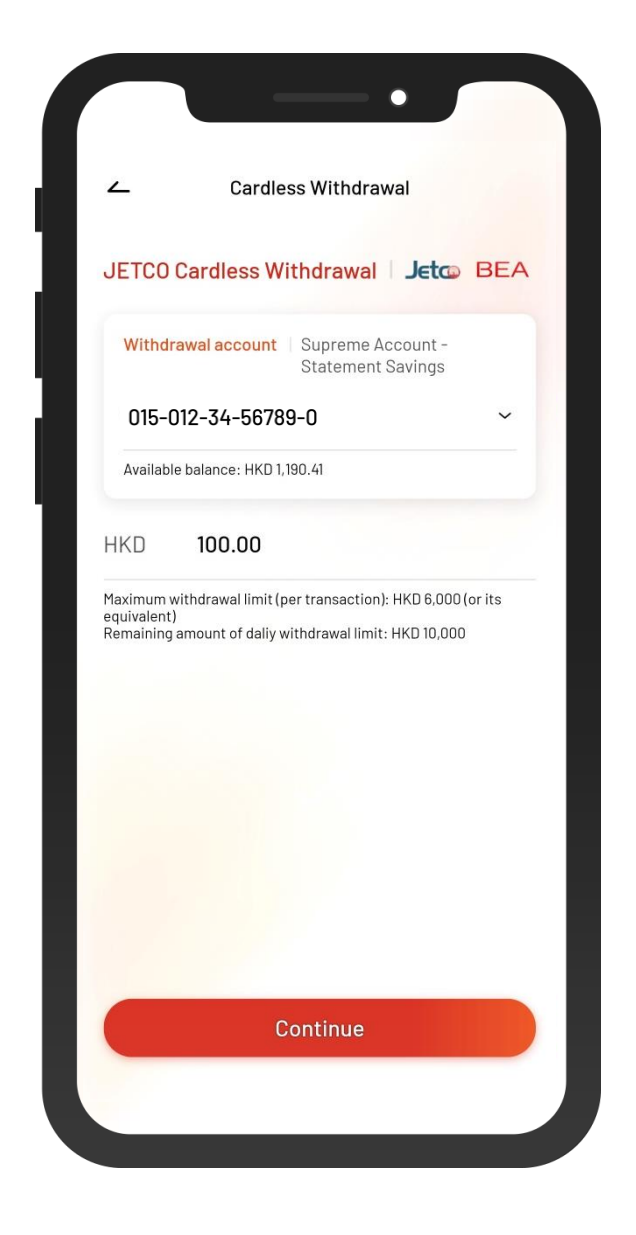

 Enter the amount of cash withdrawal and then select "Continue"

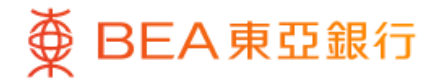

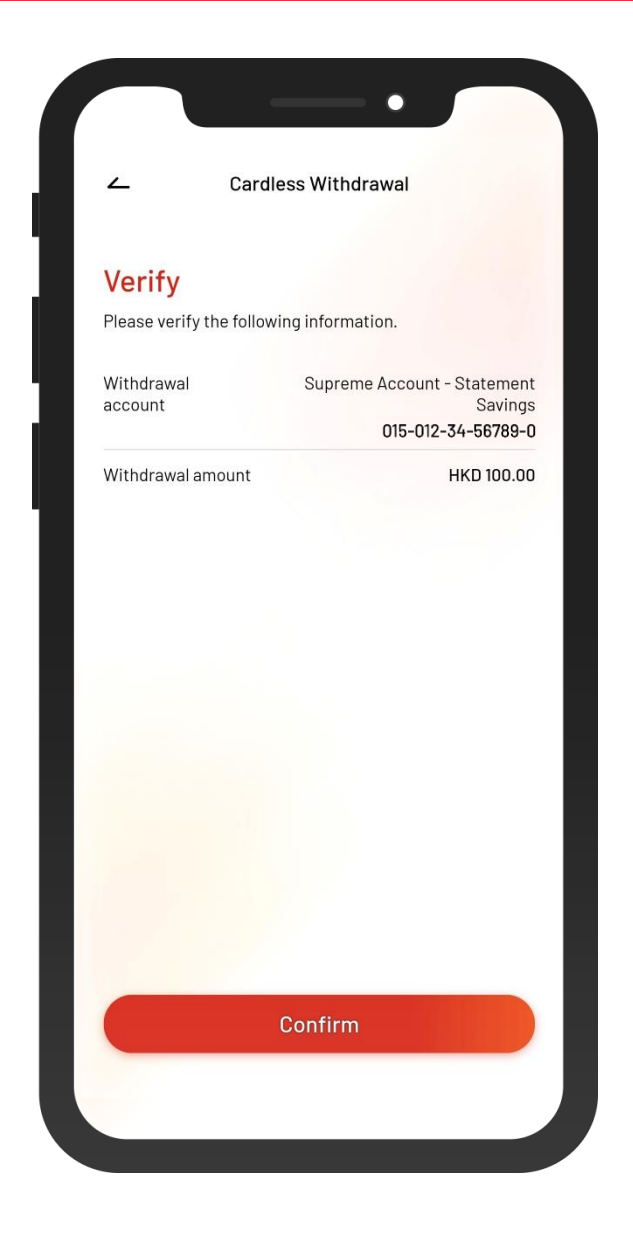

 Verify your transaction and then authenticate with i-Token

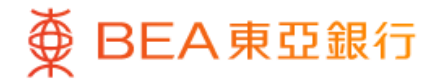

| Instru                | ction completed                                           |
|-----------------------|-----------------------------------------------------------|
|                       | $\checkmark$                                              |
| Completed             | on 27 Nov 2023 22:19:25 HKG                               |
| You can withdra       | aw cash at ATMS of the following<br>networks:             |
| BEA                   | >   Jetco >                                               |
| Withdrawal<br>account | Supreme Account - Statemer<br>Saving<br>015-012-34-56789- |
| Withdrawal amount     | HKD 100.0                                                 |
| Reference no.         | 000011092                                                 |
| Expiry time           | 27 Nov 2023 23:19:25 HK                                   |
|                       |                                                           |
|                       |                                                           |
|                       |                                                           |
| 1                     | Withdraw now                                              |

9 • You have set up the instruction

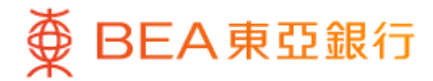

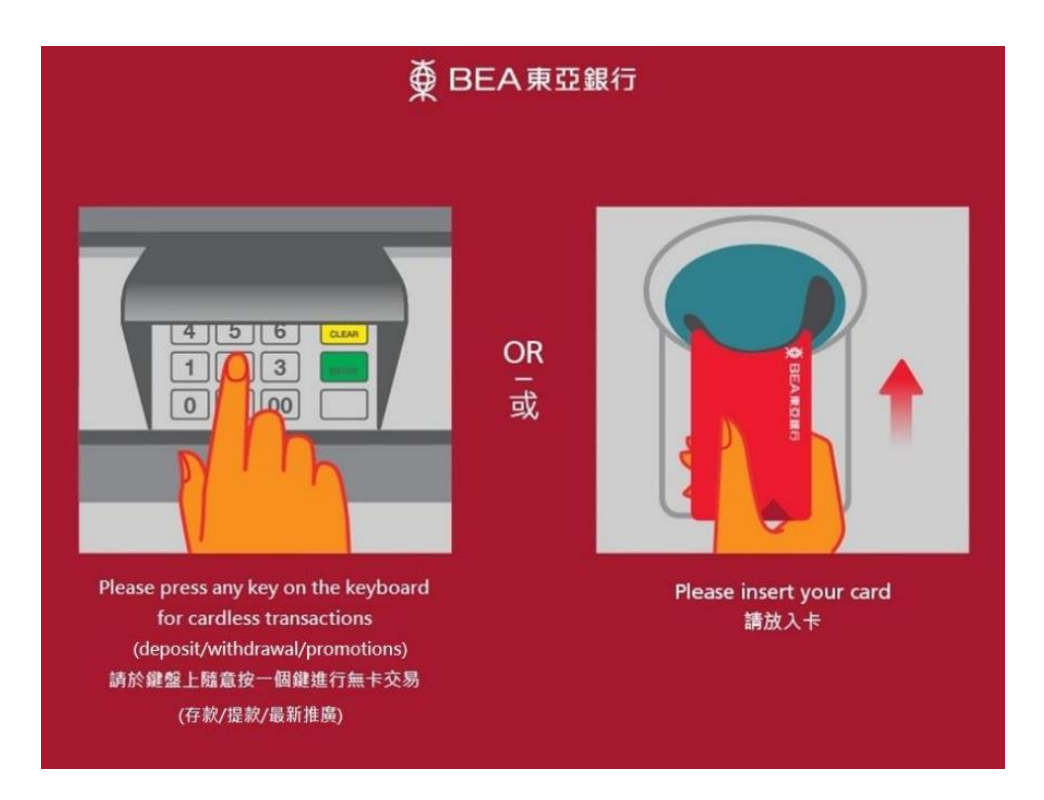

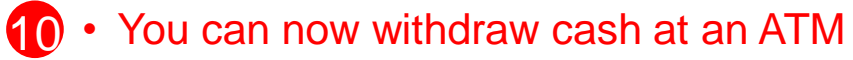

• Press any key on the keyboard to start a cardless transaction

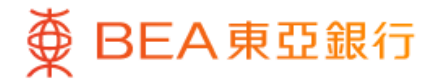

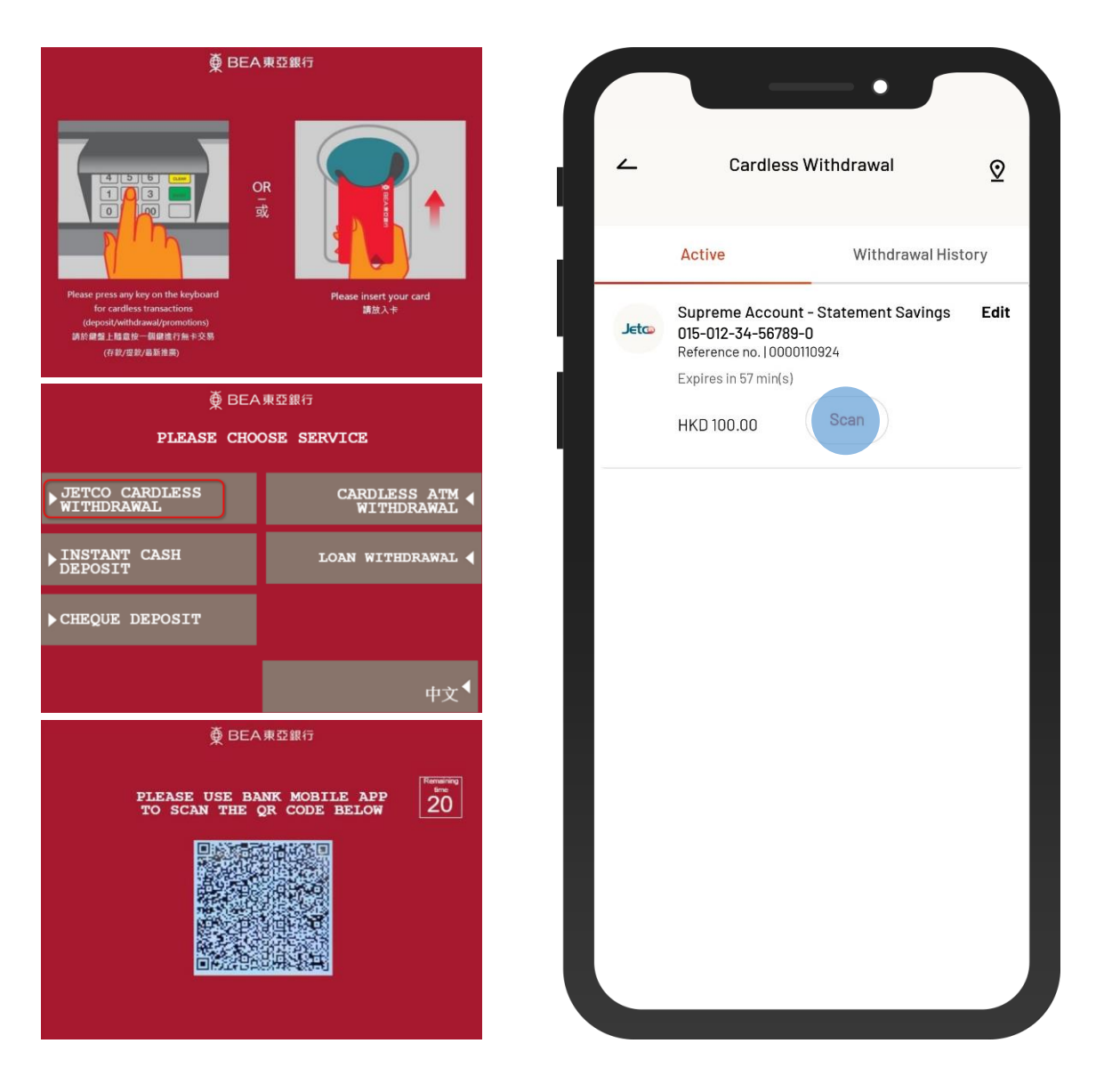

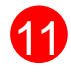

11 • Select "JETCO CARDLESS WITHDRAWAL" at the ATM

- Scan the QR code using BEA Mobile
- Withdraw the designated amount of cash